## 【ロータリークラブ・セントラル 目標の入力方法】

決まっている項目のみ入力して下さい。後日追加、変更もできます。

- ① <u>My Rotary</u> にログインします。
- ② 「運営する」から「クラブの運営」を選択、「クラブの運営」→「各種レポート」の「ロータリークラブ・セントラル」をクリックします。

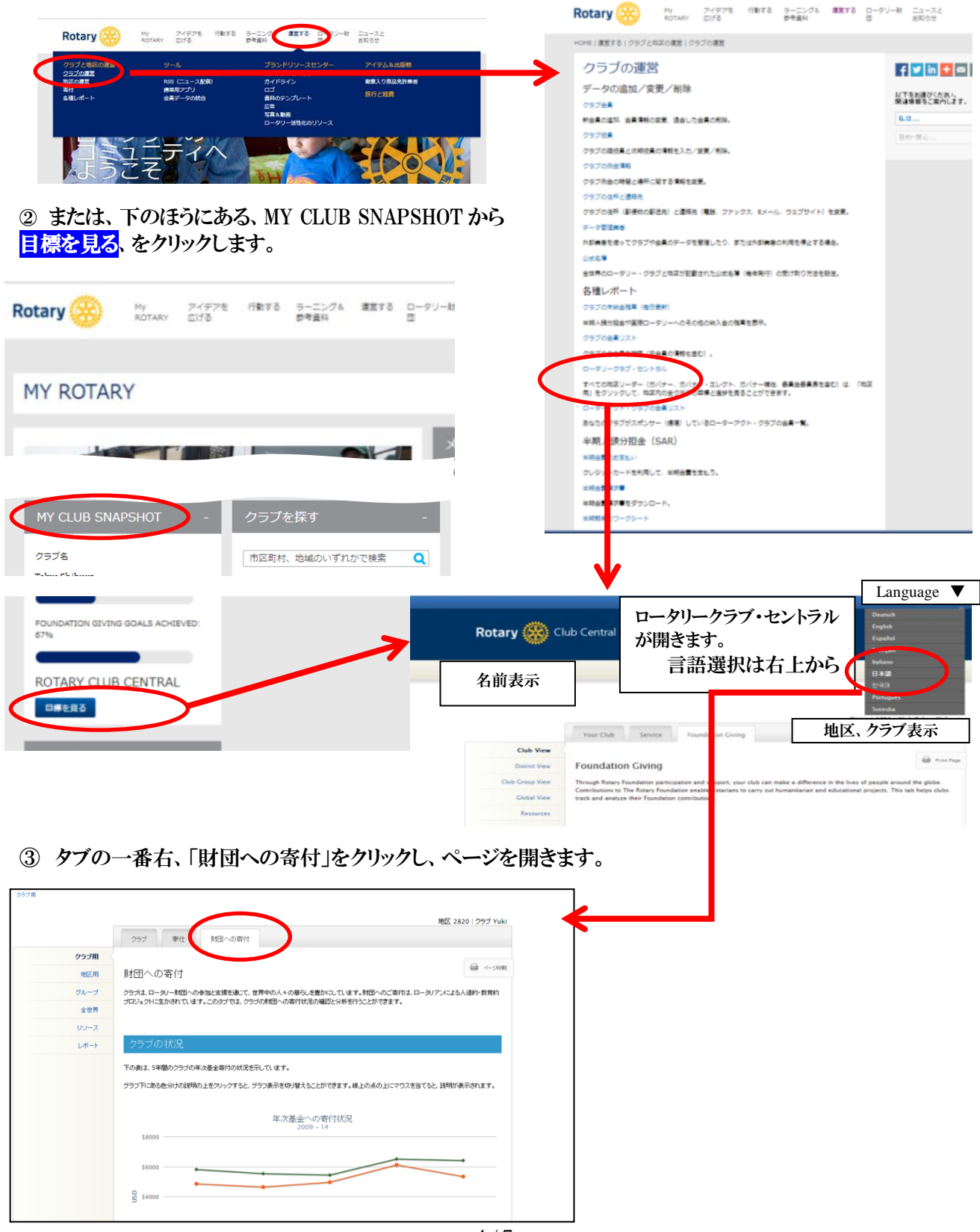

④ 画面の下のほうに「目標と進捗」という項目があります。「2014-15」のタブをクリックしてページを開きます。

| 目標と進捗                                   |                 |                 |                     |   |         |
|-----------------------------------------|-----------------|-----------------|---------------------|---|---------|
| 現・次期・直前クラブリーダーは、「編集<br>て目標の詳細をご覧いただけます。 | 」をクリックして目標と達成状  | 況を入力することができます。  | クラブ会員は全員、「開覧」をクリックし |   |         |
| 編集または開覧する年度をお選びくだ                       | a.              |                 |                     |   |         |
|                                         |                 |                 |                     |   | 年次基金目   |
|                                         | -               |                 |                     |   | 面が開く(   |
| 2012-13 2                               | 2013-14 20      | 14-15           |                     |   |         |
|                                         |                 |                 | A 120               |   |         |
| 年次基金 ⑧                                  |                 |                 |                     |   |         |
|                                         |                 |                 |                     |   |         |
|                                         |                 |                 |                     |   |         |
|                                         | 2012-13 年度会社    | 2013-14<br>在時日標 | 過去5年間の暴高値           |   |         |
| ボール・ハリス・ソサエティ                           | 1000 USD        | 1000 USD        |                     |   |         |
| 「財団の友」会員                                | 3302 USD        |                 | 4615 USD            |   |         |
| Every Rotarian, Every<br>Year           |                 |                 | 0                   |   |         |
| その他の寄付                                  | 0 USD           |                 | .0                  |   | ポリオプラ   |
|                                         |                 |                 | $\frown$            |   | ┫ 画面が開く |
| ポリオ・ブラス基金 🕐                             |                 |                 | ☞ 編集                |   |         |
|                                         | 2012-13<br>年度合計 | 2013-14<br>年度目標 | 2013-14 年度現時点       |   |         |
| ポリオ・プラス基金                               |                 | 1200 USD        |                     |   |         |
|                                         |                 |                 | $\frown$            |   | 大口寄付と   |
| 大口寄付と恒久基金 💿                             |                 |                 | <i>₽</i> ###        |   | 、 力画面が開 |
|                                         | 2012-13<br>年度合計 | 2013-14<br>年度目標 | 通算合計人数              |   |         |
| 大口寄村                                    | 0               |                 | 0                   |   |         |
| 遺贈友の会                                   | 0               |                 | 2                   |   |         |
|                                         |                 |                 |                     | 1 |         |

⑤ 年次基金の目標入力

目標額により、「寄付者数」と「平均寄付額」のいずれかに入力します。必ずしもすべての項目に入力する必要はありません。

入力が終わると目標合計が自動計算されます。クラブ全体の目標額と合っていることを確認し、「保存」します。

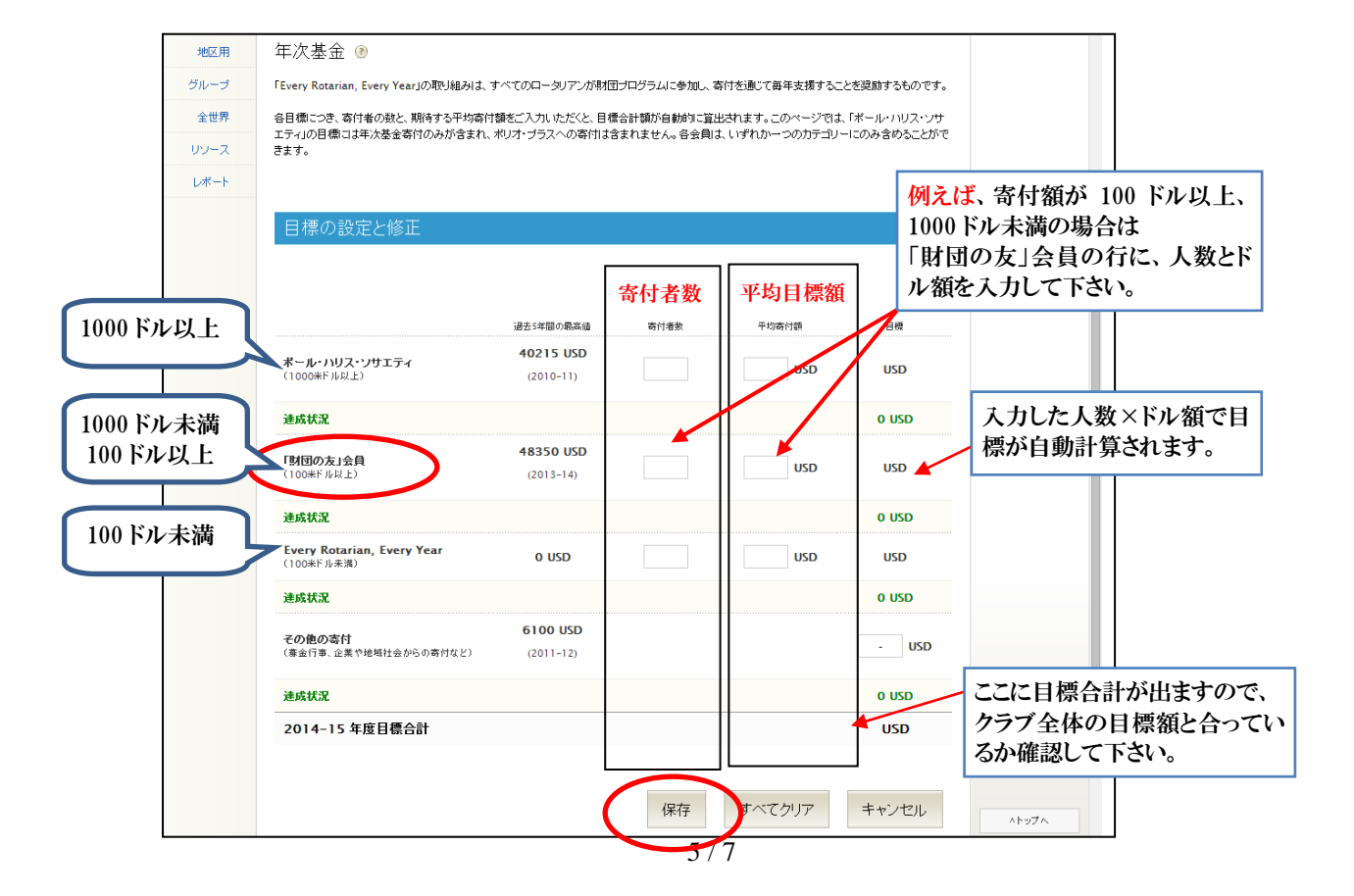

## ⑥ ポリオプラス目標入力

目標入力の画面を開いてクラブ全体の寄付額を入力し、「保存」します。 2013-18 年度までの期間中、クラブのポリオ撲滅のための推奨目標は毎年 1,500ドルです。

|           | 2012-13 | 2013-14  | 2013-14 年度現時点 |
|-----------|---------|----------|---------------|
|           | 年度合計    | 年度目標     |               |
| ポリオ・プラス基金 | 0 USD   | 1200 USD | 0 USD         |

| 0ラブ用  |                                                                  |                       |                                      |  |  |
|-------|------------------------------------------------------------------|-----------------------|--------------------------------------|--|--|
| 地区用   | ポリオ・ブラス 基金 🕐                                                     |                       |                                      |  |  |
| カレーフ  | ポリオの機能まで「あと少し」。ポリオのない世界を目指すロータリーの活動に参加し、共に歴史に1ページを残しましょう。ポリオ・フラン |                       |                                      |  |  |
| 全世界   | 基金へのこ寄付はボール・ハリス・フェロー即証の!                                         | 対象となります。              |                                      |  |  |
| い-ス   |                                                                  |                       |                                      |  |  |
|       | 日本の語ウレビオ                                                         |                       |                                      |  |  |
| Par T | 日標の設定と際止                                                         |                       |                                      |  |  |
|       | 日禄の設定と移止                                                         | 過去5年間の最高級<br>2000 USD | 8 tt                                 |  |  |
|       | 日本の設定とPEL<br>ポリオフラス基金<br>減減状況                                    | 语志5年間の最高级<br>2000 USD | Elft<br>1200 USD<br>0 USD            |  |  |
|       | 日本の設定とPEE<br>ポリオフラス基金<br>達成収定<br>2013-14 年点日巻合計                  | 谱志5年部の最高级<br>2000 USD | 日間<br>1200 USD<br>0 USD<br>1200 USD  |  |  |
|       | 日本の1支上とか正<br>ポリオ ブラス基金<br>達成状況<br>2013-14 年歳日盛会計                 | 過去5年間の最高級<br>2000 USD | 840<br>1200 USD<br>0 USD<br>1200 USD |  |  |

⑦ 大口寄付と恒久基金の目標と入力

ここは金額ではなく目標<u>人数</u>を入力します。 「大口寄付」とは一括1万ドル以上の寄付です。「大口寄付」をする見込み者の数を入力します。 <u>遺贈友の会</u>は、恒久基金への1万ドル以上の誓約です。入会申し込みは財団室までお知らせください。 ベネファクターは、初めて恒久基金の累計が1000ドル以上に達した方に送られる認証です。 入力が終わったら「保存」します。

| 大口寄付と恒久基金 🕝 |                 |                 | @ 編集   |
|-------------|-----------------|-----------------|--------|
|             | 2012-13<br>年度合計 | 2013-14<br>年度目標 | 通算合計人数 |
| 大口寄付        | 0               | -               | 0      |
| 遺贈友の会       | 0               | -               | 2      |
| ベネファクター     | 0               | 1               | 6      |

|      | クラブ 奉仕 財団への者                                                 | 571          |   |  |  |
|------|--------------------------------------------------------------|--------------|---|--|--|
| 057用 |                                                              |              |   |  |  |
| 地区用  | 大口寄付と恒久基金                                                    |              |   |  |  |
| グループ | 世界に本みい変化をもからしていくために、未来への投資としてロータリー財団にた口寄付を行うことが問題されています。また、ロ |              |   |  |  |
| 全世界  | リー財団性ス要素への統正等行や透暢も多                                          | 60910 CUX 9. |   |  |  |
| 97-X |                                                              |              |   |  |  |
| レポート | 目標の設定と修正                                                     |              |   |  |  |
|      | 大口等約<br>(10,000米F)以北上)<br>達成状況                               | 0            | • |  |  |
|      | 遺職友の会                                                        | 2            |   |  |  |
|      | ika KiR                                                      |              | 0 |  |  |
|      | ~*7 <b>&gt;??</b>                                            | 6            | 1 |  |  |
|      | MARKER .                                                     |              | 0 |  |  |
|      |                                                              |              |   |  |  |
|      |                                                              | $\sim$       |   |  |  |
|      |                                                              |              |   |  |  |

\*ロータリークラブ・セントラルの目標は、クラブ会長・幹事の他に、<u>該当年度の役職登録が完了していれば</u>、会 計、クラブ財団委員長、会員増強委員長、事務員も入力できます。 また、地区ガバナー、幹事、各種委員会委員長、ガバナー補佐(担当分区のクラブのみ)も目標を入力できます ので、地区でもクラブの目標入力のサポートをお願いいたします。 入力ができるのはクラブも地区も該当年度の役員だけです。